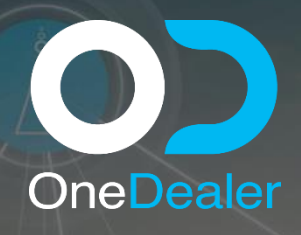

# CONFIGURATION TRAINING YEAR 2020

#### OneDealer International GmbH www.onedealer.com

This document contains commercially sensitive and confidential information of OneDealer International GmbH and is the subject of copyright owned by or licensed to OneDealer International GmbH. Except with prior written consent of OneDealer International GmbH, the contents of this document shall not be used, copied, reproduced or disclosed other than as is strictly necessary for the direct evaluation of OneDealer International GmbH Proposal. Disclosure for such purpose shall be on a confidential basis and limited to

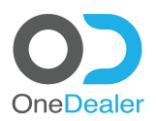

## CONFIGURATION TRAINING MODEL TREE MANAGEMENT

## **Revision History**

| Revision<br>Date | Revision<br>No. | Revised by    | Summary of Changes                                                |
|------------------|-----------------|---------------|-------------------------------------------------------------------|
| 28/09/20         | 1.3             | Nikos Ioannou | Final document consistent with the training delivered in QR3-2020 |
|                  |                 |               |                                                                   |
|                  |                 |               |                                                                   |

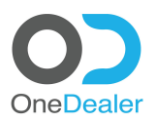

## MODEL TREE MANAGEMENT (LIGHT CONFIGURATOR)

• SAP Business One

OneDealer International GmbH | www.onedealer.com Wallersheimer Weg 50-58 Koblenz, Germany

Page 2 of 7

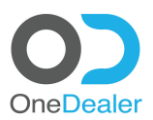

#### Contents

| <u>1</u> | PREREQUISITE4                                                        |
|----------|----------------------------------------------------------------------|
| <u>2</u> | SAP BUSINESS ONE5                                                    |
| <u>3</u> | <u>IIS7</u>                                                          |
| <u>4</u> | IMPORT MODEL FILE (PRICELIST) OR MANUALLY INSERT MODELS & PRICELIST7 |

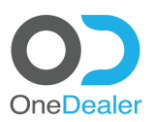

## **1** Prerequisite

Make sure that:

- You have the "logo" picture of the make to assign it to the configurator.
- You have the "family" picture of the vehicle to assign it to every family.

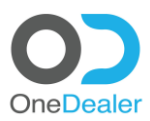

## 2 SAP Business One

#### Login at SBO (with XIOMA add-on)

• Create Make (Manufacture\_UDO)

#### Tools – Default Forms – XISMFCTCD\_UDO – Manufac\_UDO

<u>File Edit View Data Go To Modules Tools Window Help</u> \_ @ × 
 Image: State State 3 9 蝉目跃 ビ康瑟厚原 **6 6 首先 2 6 8 2** 7 Pervasive Analytics oannou. You are in cockpit of <u>OD Demo - Azure</u>. 6 Q  $\equiv$ Preview External Crystal Reports File Ctrl+Shift+S Edit Form UI Access Log Ctrl+F1 Search Queries SAP Business One Studio Suite My Menu My Shortcuts User\_Defined Values User-Defined <u>W</u>indows Shift+F2 XAS\_CELLS - Cells Mapping XIS\_JC\_VIEWS\_UDO - JobCardViews XIS\_CHECKLISTYPES\_UO - ChecklistsTypes XAS\_JCLinesService - XAS\_JCLinesService XIS\_JOBREPORTS\_UDO - JobCardReports Coc<u>k</u>pit Customisation Tools Default Forms nce XIS PARAMS SER UDO - ParametersBySeries XIS\_PRAVMINS\_SER\_UDO - Parameterssystems XIS\_RplcLog\_UDO - Replacement Log UDO XIS\_VHCLENOTIF\_UDO - VehicleNotifications XIS\_VEHCLINVITMS\_UDO - VehicleInventory/tems XIS\_VHCLETMPDATA\_UDO - TemplateVehicleData You can also tal d. Manufac UDO \_ 🗆 × wrnty claims code Manufacturer Labor Price Profit ... 7 XIS\_VEHICLEDMGS\_UDO - VehicleDamages XIS\_VEHICLEDMGS\_UDO - VehicleDamages XIS\_CWInvTranUDO - CW Invoice BP Info XIS\_CWInvStgUDO - CW Invoices - Pending XIS\_CWInvBPUDO - Pending CW Invoice BP MINI MINI HYUNDAI HYUNDAI CHEVROLET CHEVROLET LINCOLN LINCOLN 21 22 23 24 2: XIS\_BILLINGIND\_UDO - BillingIndicator 25 26 XIS\_DELINORMO\_DOO = billingindicator XIS\_JOBSTTS\_UDO - JobCardStatus IDMS\_InquiryChannel - IDMS\_InquiryChanne XIS\_WebPayment\_UDO - WebPayment UDO XIS\_BRANCHES\_UDO - Branches\_UDO AUDI VVILCV SKODA CITROĒN SEAT 52 60 61 62 90 91 Volkswage AUDI 52 60 61 62 VW LCV SKODA CITROËN SEAT 

 XIS\_BRANCHES\_UDO - Branches\_UDO

 UDMS\_DatePrincyColat
 UDMS\_DatePrincyColat

 XIS\_MECTCD\_UDO - Manufac\_UDO

 XIS\_MECTCD\_UDO - Manufac\_UDO

 XIS\_PHIrms\_UDO - Platform Epont Data

 XIS\_PKIRS\_UDO - Platform Epont Data

 XIS\_PKIRS\_UDO - Platform Epont Data

 XIS\_PKIRS\_UDO - Platform Epont Data

 XIS\_PKIRS\_UDO - Base Models UDO

 XIS\_BaseModel\_UDO - Base Models UDO

 XIS\_CLIME\_UDO - Customer Concerns

 XIS\_RESOURCEMING\_UDO - Resourcesting UDO

 ^ 怇 4<mark>8</mark> <sup>3:29 PM</sup> 오 타 🧲 🔚 盾 Ŧ ÷., 

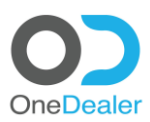

Create Families
 Module Search – Vehicle Family

| <u>File E</u> dit <u>V</u> iew <u>D</u> ata <u>G</u> o To <u>M</u> odules <u>T</u> ools <u>W</u> ine | dow <u>H</u> elp                                                                                                    |                                                                                                    |                                                                                                    |                        |                                                                     |                         | _ @ × |
|----------------------------------------------------------------------------------------------------|----------------------------------------------------------------------------------------------------|----------------------------------------------------------------------------------------------------|----------------------------------------------------------------------------------------------------|------------------------|---------------------------------------------------------------------|-------------------------|-------|
|                                                                                                    |                                                                                                    |                                                                                                    | 5 Q # 9 [                                                                                                  |                        | 5 5 5 6 8 2 5 8 7 9                                                 |                         |       |
| Mgdules Drag & Relate                                                                                |                                                                                                    |                                                                                                    | Welcome, Nikos                                                                                             | Ioannou. You are in co | ckpit of <u>OD Demo - Azure</u> .                                   | 6                       | Q     |
| 留 DMS Setup                                                                                          | Vehicle family                                                                                                    |                                                                                                    |                                                                                                    | _ 0                    | ×                                                                   |                         |       |
| DMS Setup Tables                                                                                     | Code         Name           1         100         10           2         12161.         Lad up           3         1232.         upl           4         1395.         Scirocco           5         150         F59           6         80         06           7         500         00           8         310         100 Fattack.           9         200         00 Tour           11         3025.2         Passt Umodation           13         3H75.2         Passt Linolation           15         3V         SupFBRE LINO           15         3V         SupFBRE LINO           15         3V         SupFBRE LINO           15         3V         SupFBRE LINO           15         3V         SupFBRE LINO           15         3V         SupFBRE LINO           15         3V         SupFBRE LINO           15         3V         SupFBRE LINO           16         3V         SupFBRE LINO           17         3V         SupFBRE LINO           18         3V         SupFBRE LINO           19         3V         SupF | Type description<br>10<br>load up1<br>up1<br>Scrocco<br>Fr-150<br>00<br>00 Fourer<br>00 N<br>Pasat Union<br>SuPERB LIMO<br>SUPERB LIMO<br>SUPERB COMBI | Manufacture code<br>22<br>61<br>52<br>52<br>52<br>52<br>52<br>52<br>52<br>52<br>52<br>52<br>52<br>52<br>52 | Eternal Model Class ID | the company performance.<br>ed on the insight gained.<br>t started. |                         |       |
|                                                                                                    |                                                                                                    |                                                                                                    | 07.03.202                                                                                                  | 10                     |                                                                     | S                       |       |
| 🔹 A 🛱 🤌 📮 順 🏣                                                                                        |                                                                                                    |                                                                                                    |                                                                                                    |                        | ^ 1                                                                 | ₽ 4 <mark>8 3:34</mark> | 1 PM  |

#### Create Families at "Vehicle Models" Modules – Vehicle – Vehicle Model

| <u>File Edit View Data Go</u> To Modules | s <u>T</u> ools <u>W</u> indow <u>H</u> elp                                                                                                    | 9                                                                                                    |                                                                                                    |                                                                                                    |                                                                                                    |                                   |                                                                                                    | _ @ ×                    |
|------------------------------------------|----------------------------------------------------------------------------------------------------|----------------------------------------------------------------------------------------------------|----------------------------------------------------------------------------------------------------|----------------------------------------------------------------------------------------------------|----------------------------------------------------------------------------------------------------|-----------------------------------|----------------------------------------------------------------------------------------------------|--------------------------|
|                                          | Administration                                                                                                    | ← → → ♬ ア ♬ ₪ ₪ ₪ ₪                                                                                                    |                                                                                                    |                                                                                                    | - 65 <b>-</b>                                                                                                    | 82 6 B 2                          | r 🗗 ?                                                                                                    |                          |
|                                          | RM ><br>2poptunities ><br>jales - AR +<br>Jurchasing - AP +<br>Jurchasing - AP +<br>Jurchasing - AP +<br>Jurchasing - AP +<br>Job - AP +<br>Job - AP +<br>Secources -<br>Jecources -<br>Jecources -<br>Juman Resources -<br>Juman Resources -<br>Juman Resources -<br>Juman Resources -<br>Juman Resources -<br>MMS Setup - | Vehicle Master Data<br>Vehicle Master Data<br>BP's Vehicles List<br>Vehicles List<br>Vehicle Price List<br>Vehicle Price List<br>Vehicle Price List<br>Vehicle Price List<br>Totur can allso take r | u. You are in coor<br>lodel: Management<br>Model code<br>General<br>Manufacturer code<br>Vehicle Type<br>Model deas<br>Model Type<br>Construction Series<br>Base model description<br>Model year<br>Variance<br>Body style<br>Model photo | kpit of OD Demo<br>iso<br>Technical Specifications<br>FORD V<br>F-150 V<br>F-150V | Azure:<br>Model description<br>Valid from<br>Valid to<br>Year<br>To Year<br>Comparison Class<br>Labor charge type | 2020 F-150  Additional Properties | Meda       Service range in kilometer       Service range in months       Service range in months       Marketing model code       Marketing model code       Inventory model code       Pather model description       CC parent model code       QC parent model code       INVentory       INVentory   < |                          |
|                                          |                                                                                                    |                                                                                                    | 07.03.2020<br>17:32                                                                                                    |                                                                                                    |                                                                                                    |                                   |                                                                                                    |                          |
| 🖷 🔎 🖽 🬔 🚍                                | 🗊 🚛 🔯                                                                                                    |                                                                                                    |                                                                                                    |                                                                                                    |                                                                                                    |                                   | ~ 烥                                                                                                    | 48 3:37 PM<br>3/7/2020 □ |

OneDealer International GmbH | www.onedealer.com Wallersheimer Weg 50-58 Koblenz, Germany

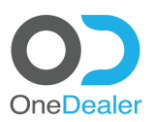

## **3 IIS**

- Move the pictures to the proper directory
  - Families pics
- Light Configurator configuration files at IIS
  - o Theme
  - $\circ$  settings
  - Copy PICs Make Logo

#### 4 Import Model file (pricelist) or manually insert Models & pricelist

- Import Pricelist (file)
   OR
- Create Model (Vehicle Model)
- Create Price (Item Master Data)
- Create Colors (Item Master Data)
- Create Equipment (Item Master Data)
- Match Colors and Equipment with models by using @IDMS\_CNF\_MDLOPTION